#### **SENSYS** networks

# Quick Start Guide: FlexRepeat3 Solar Repeater

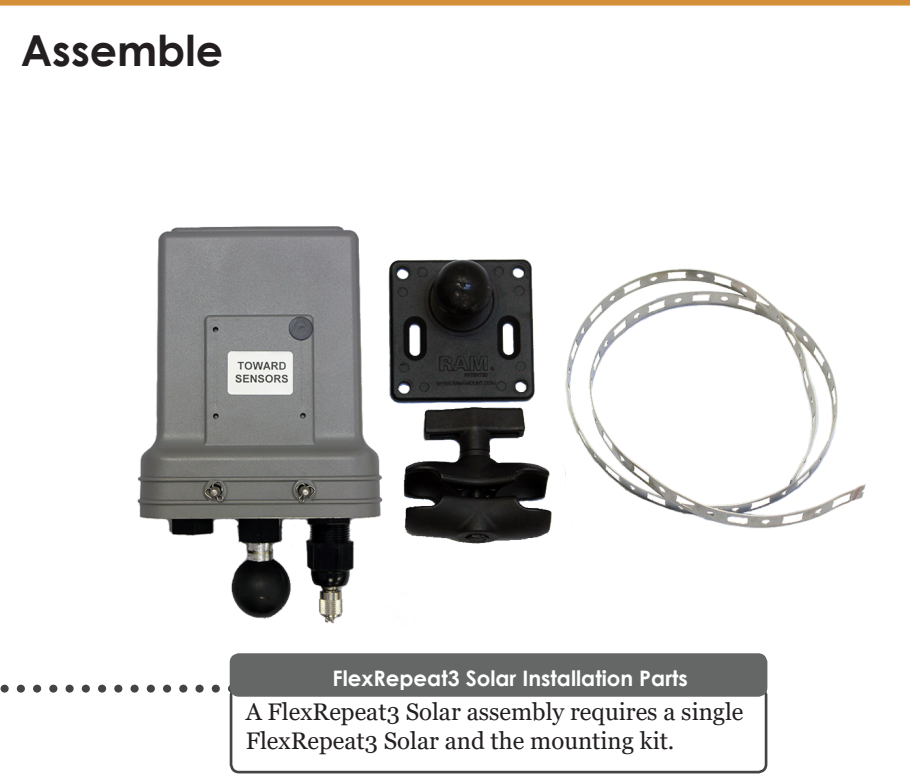

#### Warnings

#### Lithium Batteries

Sensys Networks uses Lithium Thionyl Chloride batteries in the following products:

- SENSORS (VSN240-F-2/M-2/MP-2/T-2 series)
- REPEATERS (RP240, FLEX-RP, and FLEX-RPT3 series (contains additional 18650 Li-Ion batteries))

Lithium batteries are widely used in electronic products because they contain more energy per unit-weight than conventional batteries. However, the same properties that deliver high energy density also contribute to potential hazards if the batteries are damaged. Improper use or handling of the batteries may result in leakage or release of battery contents, explosion, or fire.

Following are the recommendations of the battery manufacturer for proper use and handling of batteries in the Sensys Networks devices mentioned above:

- DO NOT CHARGE OR ATTEMPT TO RECHARGE THE BATTERIES
- DO NOT CRUSH OR PUNCTURE BATTERIES
- DO NOT SHORT-CIRCUIT THE BATTERIES
- DO NOT FORCE OVER-DISCHARGE OF THE BATTERIES
- DO NOT INCINERATE OR EXPOSE BATTERIES TO EXCESSIVE HEATING
- DO NOT EXPOSE BATTERY CONTENTS TO WATER
- DO DISPOSE OF BATTERIES AND DEVICES CONTAINING BATTERIES IN ACCORDANCE WITH LOCAL REGULATIONS

Sensys Networks sensors contain no serviceable parts and should never be disassembled. Installation and removal of sensors from pavement should only be done by trained personnel and care should be taken to insure that the sensor casing is not punctured or crushed.

Additional safety information is available from the battery's manufacturer:

- Sensor battery cell: http://sensysnetworks.com/sensorbattery
- Repeater battery cell: http://sensysnetworks.com/
  repeaterbattery

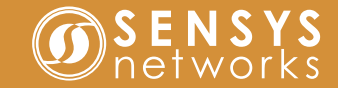

2

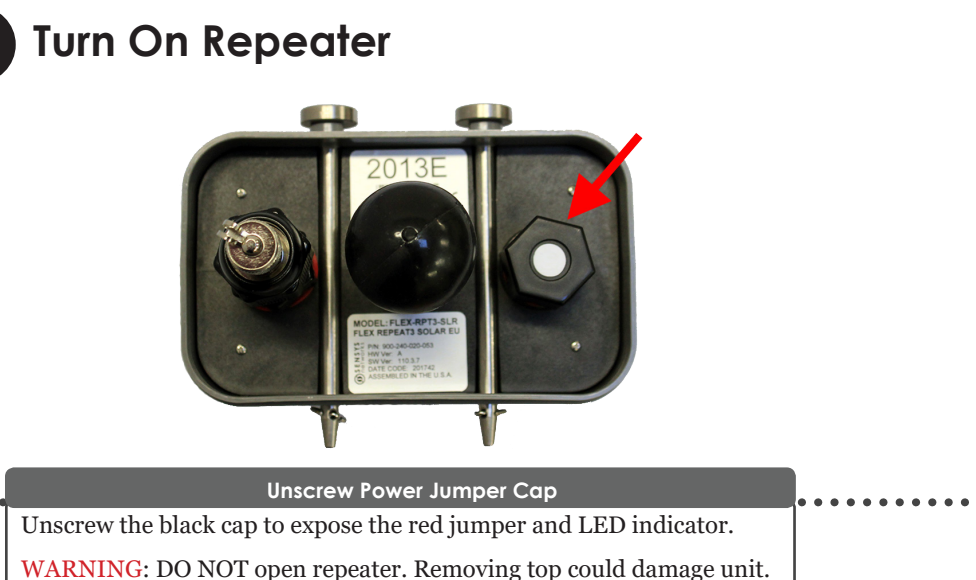

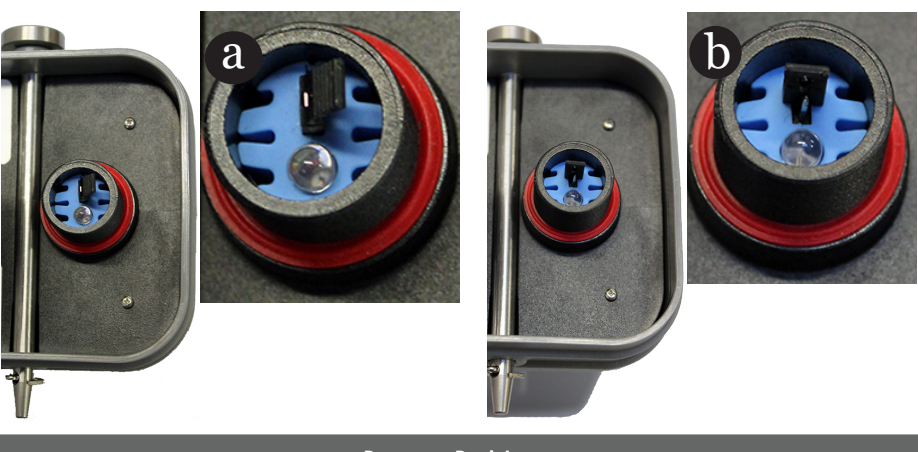

**Remove Red Jumper** 

Remove the red jumper (a) and place the jumper on one pin (b). Wait approximately five seconds for LED light to blink red to ensure unit is turned on. After ensuring the unit is properly turned on, screw on the black cap.

Note: To turn off, return jumper to original position.

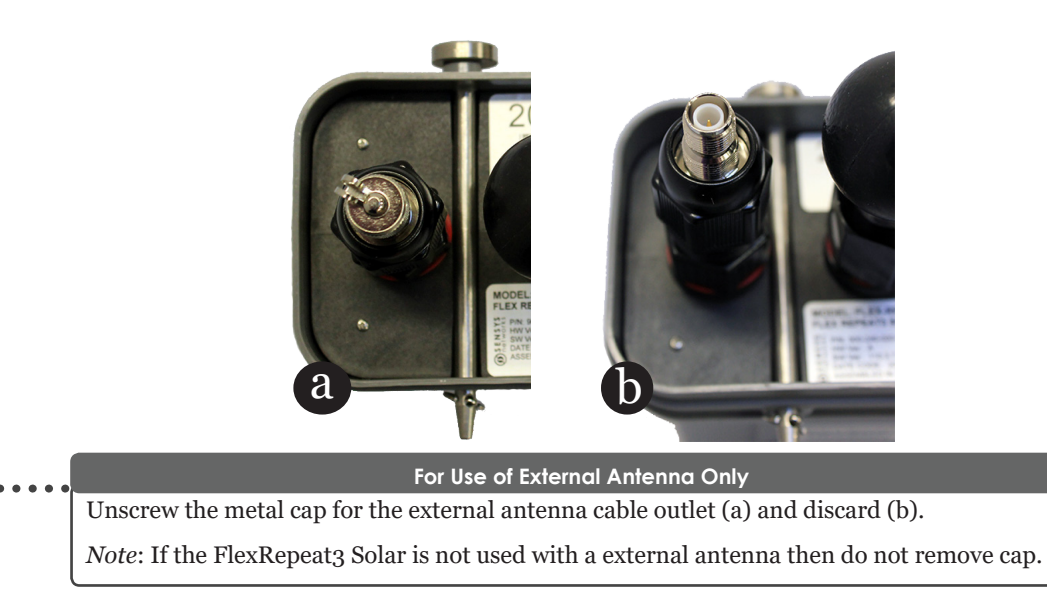

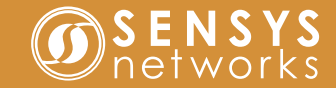

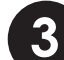

# Mount FlexRepeat3 Solar on Pole

Ensure at least one solar panel has access to the optimal available sunlight.

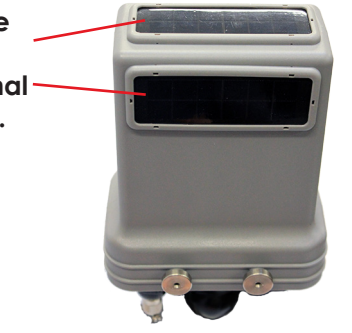

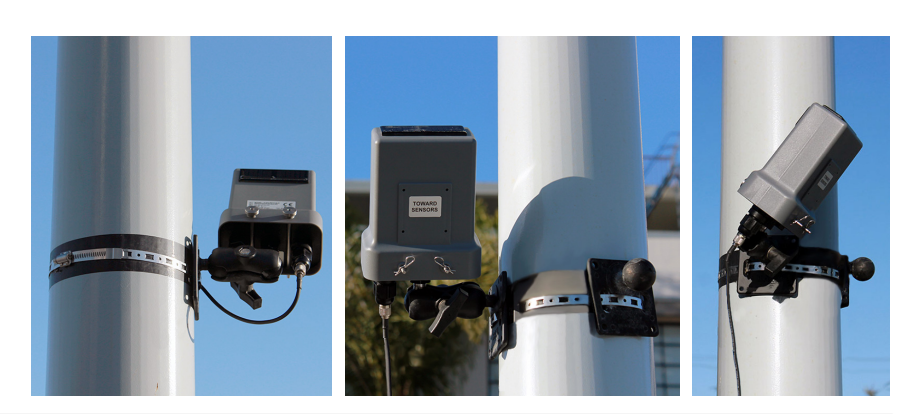

#### Mount The FlexRepeat3 Solar

Assemble the mounting kit onto the pole. Attach mounting arm to the mounting plate. Attach the FlexRepeat3 Solar to the mounting arm with the *Towards Sensors* side facing the sensors and access point or supporting repeater. Ensure the mounting arm is tightened so the repeater cannot move. Note that the mounting arm can be oriented to adjust the location of the FlexRepeat3 Solar.

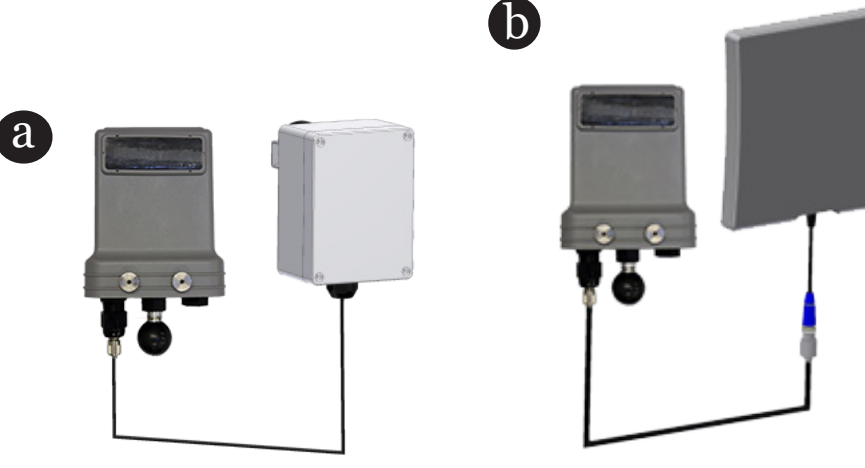

Connect External Antenna (Optional)

Connect to one of the external antenna options with a coax cable. Two options are supported: (a) the FLEX-ANT-1 with the same RF range as the internal antenna and (b) the FLEX-ANT-2 with Long Range RF range. Point the external antenna towards the sensors. The roles of the internal and external antenna can also be switched.

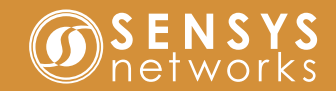

Revert Apply

02:03:36 PM

1EE3

201

1785 1D80

Channel:SPP-0: 0 SPP-1: 1 Color:FF Devices Seen:1649

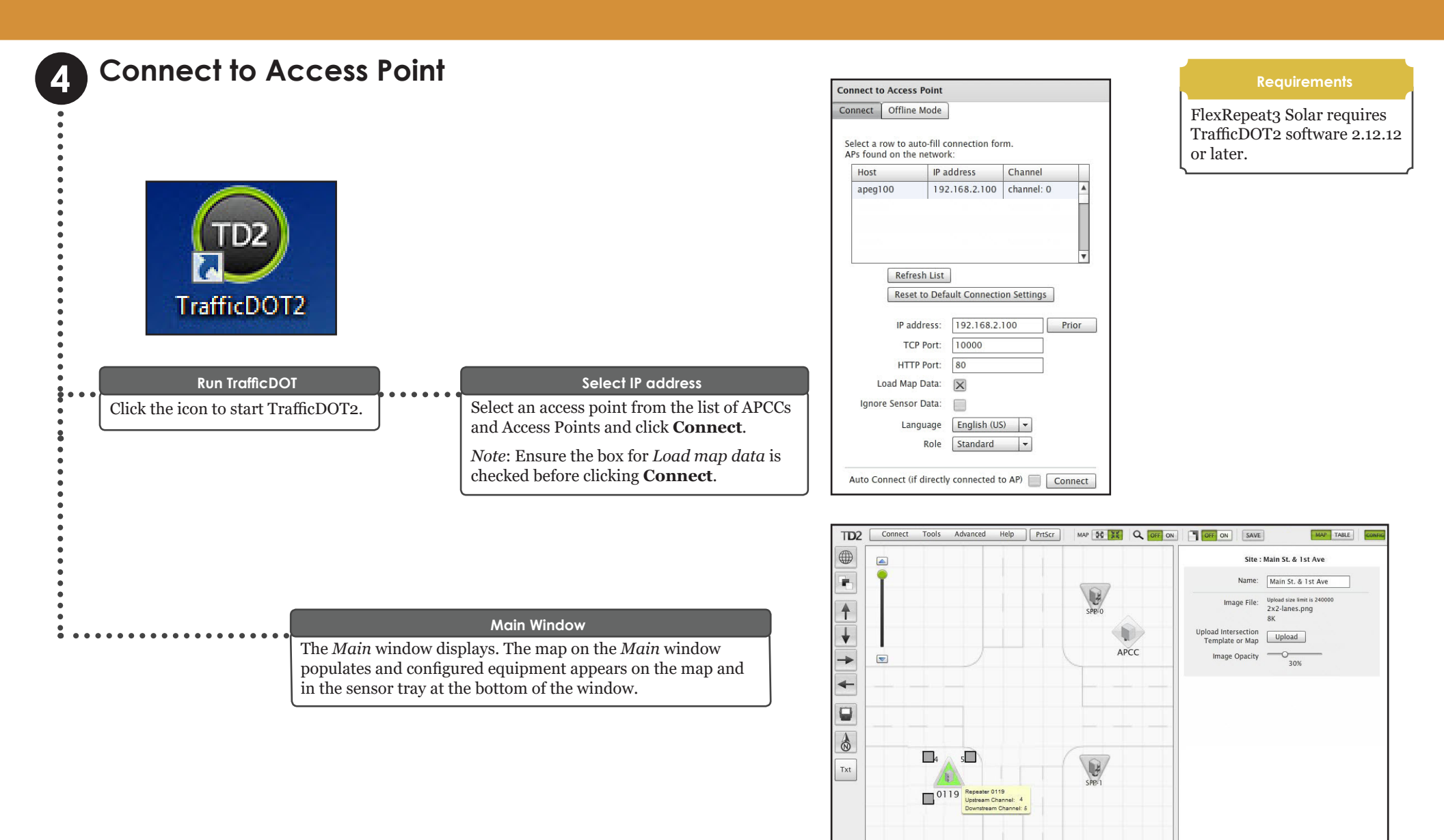

00AD 0152 0BBC 10B6 11ED 14C7

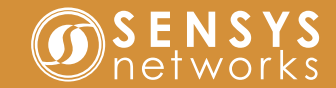

## **Configure Repeater**

*Note*: Repeater's firmware version is displayed for reference only.

5

:

.....

| Repeater 669E                                    | Repeater 669E                                                                     | Repeater 669E                                        |
|--------------------------------------------------|-----------------------------------------------------------------------------------|------------------------------------------------------|
| Info Config Commands                             | Info Config Commands                                                              | Info Config Commands                                 |
| Version: 108.2.7                                 | Current Upstream Ch: 4                                                            | Current Upstream Ch: 4                               |
| Name:                                            | Change to:                                                                        | Change to:                                           |
|                                                  | Current Downstream Ch: 0                                                          | Current Downstream Ch: 5                             |
|                                                  | Change to:                                                                        | Change to:                                           |
|                                                  | Current Config                                                                    | Current Config 0                                     |
|                                                  | Change to: 4 (APCC SPP-0) (APC                                                    | Change to:                                           |
|                                                  | 5 (RP 669E)                                                                       | 3                                                    |
|                                                  |                                                                                   | 4 (APCC SPP-0) (APC                                  |
|                                                  | Current Timeslot:SPP: 28:0                                                        | Current Timeslot:SPP: 5 (RP 669E)                    |
|                                                  | Auto-assign All                                                                   | Auto-assign All                                      |
|                                                  | Press 'Auto-assign All to<br>automatically assign all<br>Sensors and Repeaters to | automatically assign all<br>Sensors and Repeaters to |
|                                                  | optimal timeslots                                                                 | Change Timeslot to:                                  |
|                                                  | Change Timestot to.                                                               | Show only available slots:                           |
|                                                  | Show only available slots.                                                        |                                                      |
|                                                  | Set Timeslot                                                                      | Set Timeslot                                         |
|                                                  | Current Color Code:                                                               | Current Color Code:                                  |
|                                                  | Change To (hex 01-FF):                                                            | Change To (hex 01-FF):                               |
|                                                  | Revert Sat Color Code                                                             | Revert Set Color Code                                |
| Unmap Revert Apply                               |                                                                                   |                                                      |
|                                                  |                                                                                   |                                                      |
|                                                  |                                                                                   |                                                      |
| Repeater Configuration Window                    | Specifying Upstream Channel                                                       | Specifying Downstream Channe                         |
| • •                                              | Gelest en en streen skennel he diskin s                                           |                                                      |
| penect a repeater from the image                 | the <b>Conf</b> a tab. Solast on ontwine the                                      | Select a entry for the <i>Current</i>                |
| hap or tray to access the Repeater               | the <b>Config</b> tab. Select an entry for the                                    | Downstream Ch field by clicking                      |
| <i>configuration</i> window with the <i>Info</i> | Current Upstream Ch field by clicking on                                          | the <i>Change to</i> drop-down list.                 |
| ab open. The <i>Name</i> field allows the        | the Change to drop-down list.                                                     |                                                      |
| repeater's name to be user-defined.              |                                                                                   |                                                      |

• The default radio channel for access point to repeater communications is 4.

- The default radio channel for repeater to sensor communications is 5.
- Never use the same channel for both access point and sensor communications.

Refer to Sensys Network VDS240 Wireless Vehicle Detection System TrafficDOT Set Up and Operating Guide for more information.

#### **Config Notes**

• When an installation contains multiple repeaters with more than 20 sensors, changing one or more repeaters from *Current Config o* to *Current Config 1* allows the access point to communicate with up to 40 sensors through the repeaters.

Refer to Sensys Network VDS240 Wireless Vehicle Detection System TrafficDOT Set Up and Operating Guide for more information.

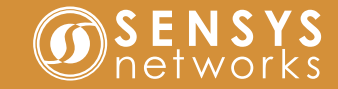

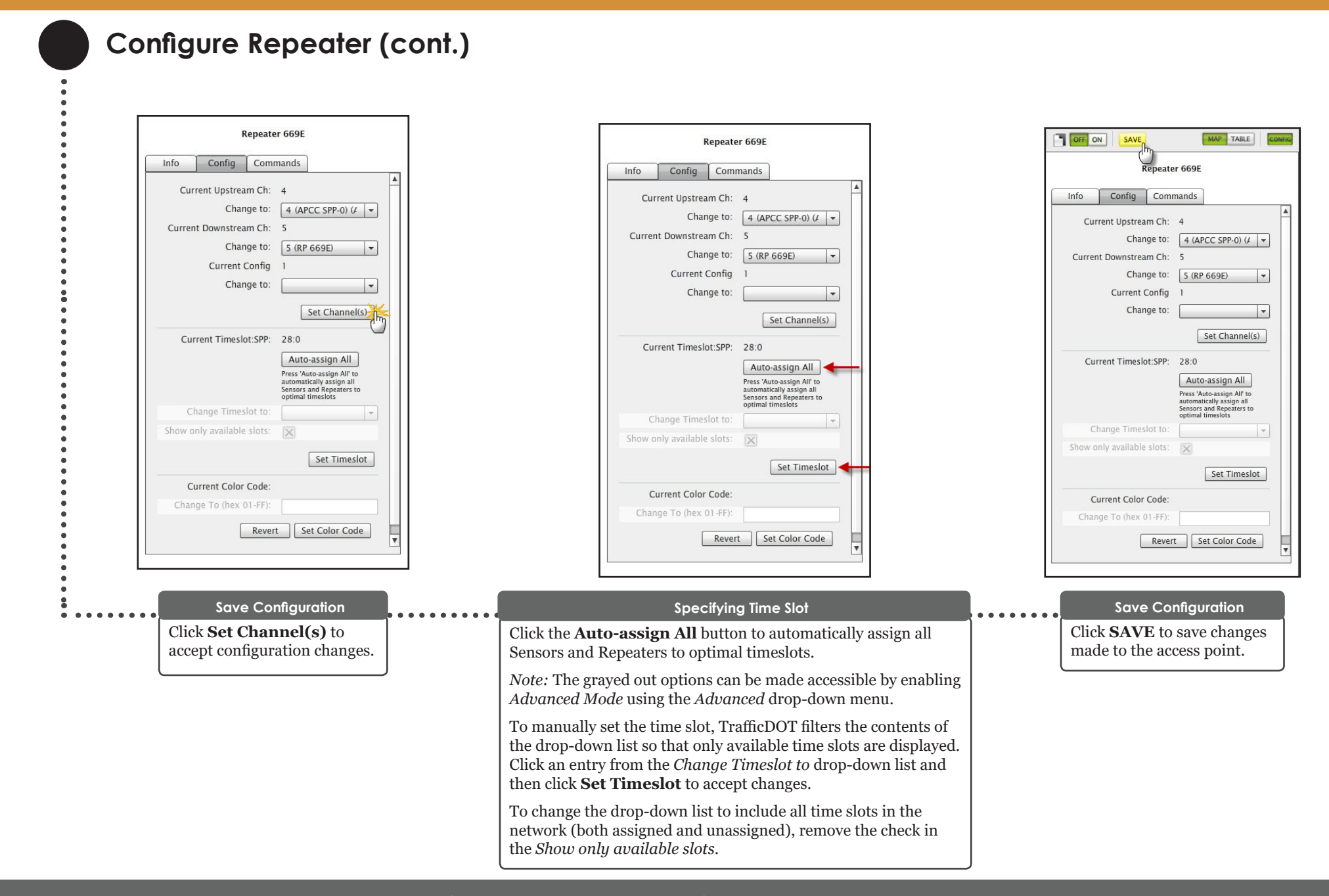

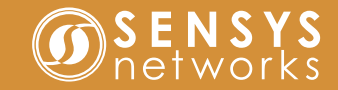

| Configure Repeater (cont.)                                                                                                    |                                                                                                    |                                                                                                    |
|----------------------------------------------------------------------------------------------------|----------------------------------------------------------------------------------------------------|----------------------------------------------------------------------------------------------------|
|                                                                                                    |                                                                                                    | Adv Tab Notes                                                                                                    |
| Repeater 669E         Info       Adv       Config       Commands         Antenna       Solar       Internal       External         To AP               To Sensors               Revert       Apply              | Repeater 669E         Info       Adv       Config       Commands         Solar         Solar         Solar         Solar         Solar         Solar         Solar         Primary Battery Voltage       3.69         Secondary Battery Voltage       3.8         Temperature (C)       30         Relative Humidity (%)       100         Charge Current (mA)       0 | <ul> <li>A failsafe error message occurs should you choose the external antenna option when there is no external antenna installed.</li> <li>If FlexRepeat3 Solar is installed with or without the external antenna, and the Antenna panel options are left unchecked, the internal antenna is used for both To AP and To Sensors channels.</li> <li>If Discover Mode is not ON the following warning will display: Advanced setting values shown are either not set or last known current value because discover not on. Value(s) will not be updated until discover turned on.</li> <li>If Discover Mode is OFF at connection time for TrafficDOT the Adv tab displays Not Set values. Turn Discover Mode ON for true values to display.</li> <li>Refer to Sensys Network VDS240 Wireless Vehicle Detection System TrafficDOT Set Up and Operating Guide for more information.</li> </ul> |
| Adv Tab                                                                                                    | Solar Tab                                                                                                    |                                                                                                    |
| If the repeater is connected to an external antenna, then is configured via the <i>Adv</i> tab. From the <i>Antenna</i> panel, select <i>AP</i> or <i>To Sensors</i> to configure an internal/external antennal | can be<br>either <i>To</i>                                                                                                    | 15.                                                                                                    |
| Click <b>Apply</b> to accept configuration changes.                                                                                                    |                                                                                                    |                                                                                                    |
| Click <b>SAVE</b> at the top of the screen to save changes made point.                                                                                                    | o the access                                                                                                    |                                                                                                    |
| Note: Recommended setting for external antenna is To Set                                                                                                    | sors.                                                                                                    |                                                                                                    |

#### Local Distributor

Sensys Networks and the Sensys Networks logo are trademarks of Sensys Networks, Inc. All other trademarks are the property of their respective owners.

Information contained herein is believed to be reliable, but Sensys Networks makes no warranties as to its accuracy or completeness.